# **F6-Fingerprint**

Access Control/Reader

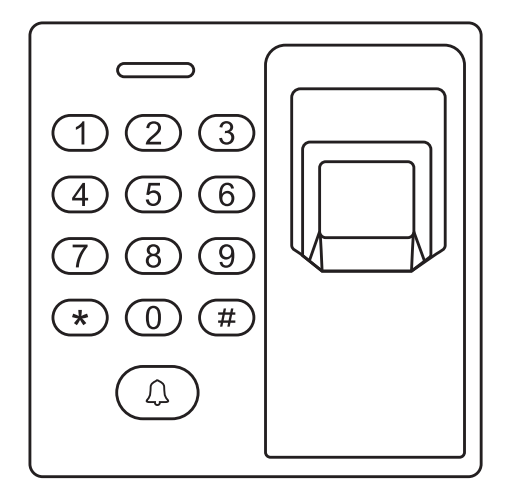

| F6 - Simplified Instruction    |                                                                           |
|--------------------------------|---------------------------------------------------------------------------|
| Function Description           | Operation                                                                 |
| Enter the Programming Mode     | * (Master Code) #<br>(Factory default:1234)                               |
| Change the Master Code         | 0 (New Master Code) # (Repeat New Master<br>Code) #<br>(code: 4~8 digits) |
| Add Fingerprint User           | 1 (Fingerprint) (Repeat Fingerprint) #                                    |
| Add Card User                  | 1 (Read Card) #                                                           |
| Add PIN User                   | <b>1 (User ID #) (PIN #) #</b><br>(PIN can be any 6~8 digits number)      |
| Delete User                    | 2 (Fingerprint)#<br>2 ( Card) #<br>2 (User ID #) #                        |
| Exit from the programming mode | *                                                                         |
| How to be granted access       |                                                                           |
| FingerprintUser                | Input Fingerprint                                                         |
| Card User                      | Read card                                                                 |
| PIN User                       | Enter (User ID #) (PIN #)                                                 |

User Manual

# INTRODUCTION-

F6 is a compact design standalone access control device. It supports fingerprint, card, PIN, which offers users more options for access. The Wiegand interface makes it be able to work as reader to a 3<sup>sd</sup> party controller. Also it supports downloading and uploading users' information by USB, users needn't be enrolled again if you need to install more devices.

#### Main Features:

- One relay
- Pulse mode, Toggle mode
- Verification method: Fingerprint, ID card, PIN
- User capacity: 500 fingerprint users, 2000 ID card users, 500 PIN users
- Card interface: 125KHz EM Card/Tag
- · PIN length: 6~8 digits
- Support USB flash drive copy fingerprint, card, PIN users information
- Access control interface for 3rd party electric lock, door sensor, exit button, alarm
- Wiegand 26 bits output
- Programmable facility code
- Door bell

## Specification

| User Capacity         | <b>3000</b>                                                          |
|-----------------------|----------------------------------------------------------------------|
| Fingerprint           | 500                                                                  |
| Card                  | 2000                                                                 |
| PIN                   | 500                                                                  |
| Operating Voltage     | + <b>12V</b>                                                         |
| Idle Current          | 60mA                                                                 |
| Active Current        | 100mA                                                                |
| Fingerprint Reader    | Optical Fingerprint Module                                           |
| Resolution            | 500DPI                                                               |
| Identification time   | <1S                                                                  |
| FAR                   | <0.0001%                                                             |
| FRR                   | <0.01%                                                               |
| Proximity Card Reader | Industry Standard 26 bits                                            |
| Radio Technology      | 125KHz Industry Proximity EM Card                                    |
| Read Range            | 2~7 cm                                                               |
| PIN Reader            | 6~8 digits PIN                                                       |
| Wiring Connections    | Relay Output, Exit Button, DOTL, Alarm, Wiegand<br>Output, Door Bell |
| Communication         | USB for downloading/uploading                                        |

| Relay                        | One (NO, NC, Common)             |
|------------------------------|----------------------------------|
| Adjustable Relay Output Time | 1-99 Seconds (5 seconds default) |
| Lock Output Load             | 2 Amp Maximum                    |
| Alarm Output Load            | 5 Amp Maximum                    |
| Wiegand Interface            | Wiegand 26 bits Fom at Output    |
| Environment                  | Indoor                           |
| Operating Temperature        | -20 ~+50                         |
| Operating Humidity           | 20% RH∼ 90% RH                   |
| Physical                     | ABS Enclosure                    |
| Dimensions                   | 88mm *88mm* 30mm                 |
| Unit Weight                  | 350g                             |
| Shipping Weight              | 400g                             |

# **Carton Inventory**

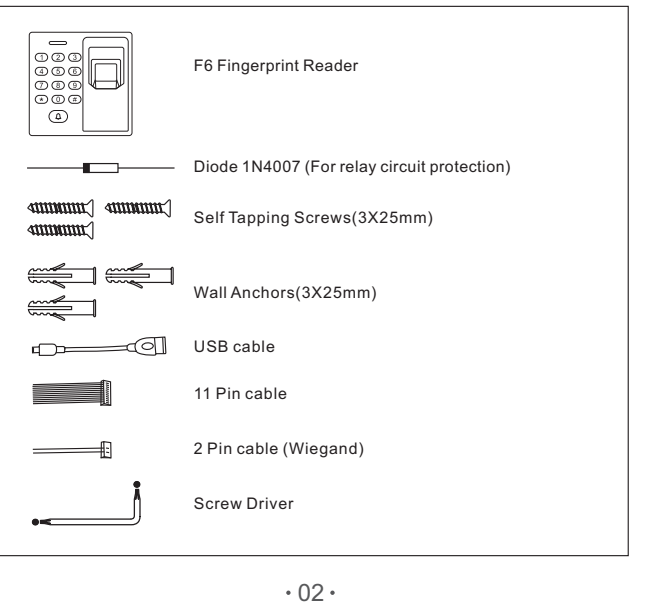

·01·

# INSTALLATION -

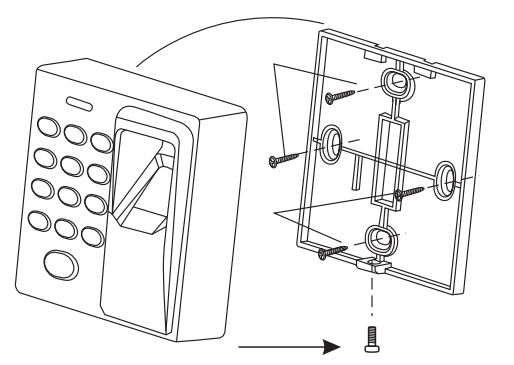

# Wiring

| Wire Colour                          | Function      | Notes                                                              |
|--------------------------------------|---------------|--------------------------------------------------------------------|
| Basic Stand Alone Wiring             |               |                                                                    |
| Red                                  | 12V DC        | 12V DC Regulated Power Input                                       |
| Black                                | GND           | Ground                                                             |
| Blue                                 | Relay NO      | Normally Open Relay Output (install diode provided)                |
| Orange                               | Relay Common  | Common Connection for Relay Output                                 |
| Purple                               | Relay NC      | Normally Closed Relay Output (Install diode provided)              |
| Yellow                               | OPEN          | Request to Exit (REX) Input                                        |
| Pass-Through Wiring (Wiegand Reader) |               |                                                                    |
| Green                                | Data 0        | Wiegand Output (Pass-through) Data 0                               |
| White                                | Data 1        | Wiegand Output (Pass-through) Data 1                               |
| GND                                  | GND           | Connect to Controller to stabilize the Wiegand transmit (Optional) |
| Advanced Input and Output Features   |               |                                                                    |
| White                                | Bell +        | Positive Contact for Door Bell                                     |
| Green                                | Bell -        | Negative Contact for Door Bell                                     |
| Grey                                 | Alarm Output  | Negative contact for Alarm                                         |
| Brown                                | Contact Input | Door/Gate Contact Input (Normally Closed)                          |

## Connection Diagram

Lock 1: Fail-Secure Lock or Door/Gate Operator Lock 2: Fail-Safe Lock or Magnetic Lock

# Common power supply:

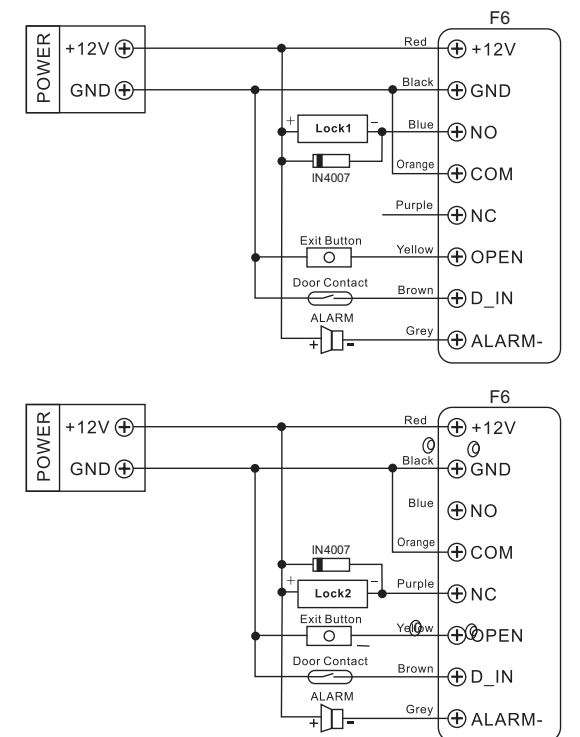

Attention: Install a 1N4007 or equivalent diode is needed when use a common power supply, or the reader might be damaged. (1N4007 is included in the packing)

•03•

• 04 •

## Access Control Power Supply:

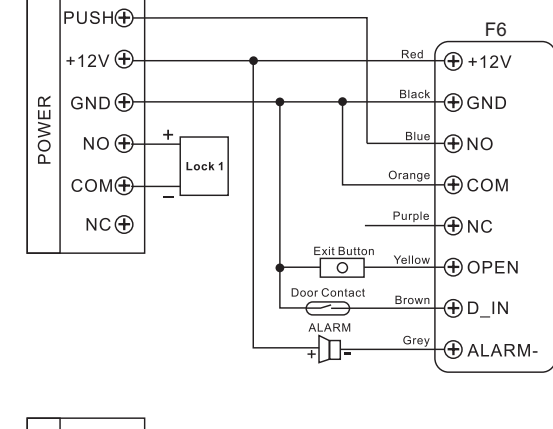

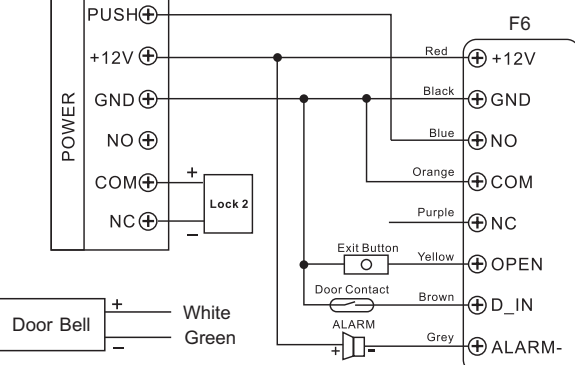

Pass-through: Please check "Others" - No.4 Pass-through Operation

# PROGRAMMING -

Programming 1 -----Program Fingerprints, Cards and PINs

#### GENERAL PROGRAMMING INFORMATION

- User ID Number: Assign a user ID number to the fingerprints, cards, or PINs in order to keep track. The user ID number can be any number from 1~9999. User IDs do not have to be proceeded with any leading zeros.
- · IMPORTANT: The PIN user must use the User ID together with PIN for access.
- Proximity Card: Any 125KHz industry standard 26 bits EM Proximity card
- PIN: Any 6~8 digits number

## ADD USER FINGERPRINT(S)

| Programming Step                                                                                                    | Keystroke Combination                                                                                            |
|----------------------------------------------------------------------------------------------------|----------------------------------------------------------------------------------------------------|
| 1. Enter Program Mode                                                                                                    | * (Master Code)#<br>Factory default: 1234                                                                        |
| 2. Add Card: Using Auto ID<br>(Allows F6 to assign Fingerprint to next<br>available User ID number)<br>OR                 | 1 (Fingerprint) ( Repeat Fingerprint) #<br>Repeat Step 2 for additional user Fingerprints                        |
| 2. Add Fingerprint: Select Specific ID<br>(Allows Master to define a specific User<br>ID to associate the fingerprint to) | 1 (User ID) # (Fingerprint) (Repeat<br>Fingerprint) #<br>The user ID of fingerprint is any number<br>from 1~9999 |
| 3. Exit                                                                                                    | *                                                                                                    |

# ADD USER CARD(S)

| Programming Step                                                                                                  | Keystroke Combination                                                                                     |
|----------------------------------------------------------------------------------------------------|----------------------------------------------------------------------------------------------------|
| 1. Enter Program Mode                                                                                             | * (Master Code)#                                                                                          |
| 2. Add Card: Using Auto ID<br>(Allows F6 to assign card to next available<br>User ID number)<br><b>OR</b>         | 1 (Read Card) #<br>Repeat Step 2 for additional user cards                                                |
| 2. Add Card: Select Specific ID<br>(Allows Master to define a specific User ID<br>to associate the card to)<br>OR | 1 (User ID) # (Read Card) #<br>The user ID of fingerprint is any number<br>from 1~9999.                   |
| 2. Add Card: by Card Number                                                                                       | 1 (Input 8 or 10 digits Card number #) #<br>OR<br>1 (User ID) # (Input 8 or 10 digits Card<br>number #) # |
| 3. Exit                                                                                                    | *                                                                                                    |

## ADD USER PIN(S)

| Programming Step                                                                                          | Keystroke Combination                                                                                    |
|----------------------------------------------------------------------------------------------------|----------------------------------------------------------------------------------------------------|
| 1. Enter Program Mode                                                                                     | * (Master Code)#                                                                                         |
| 2. Add PIN: Select Specific ID<br>(Allows Master to define a specific User ID<br>to associate the PIN to) | <b>1 (User ID) # (PIN # ) #</b><br>The user ID is any number from 1~9999<br>PIN is any 6~8 digits number |
| 3. Exit                                                                                                   | *                                                                                                    |

# DELETE USER FINGERPRINT(S) OR CARD(S) OR PIN(S)

| Programming Step                                                          | Keystroke Combination                                        |
|---------------------------------------------------------------------------|--------------------------------------------------------------|
| 1. Enter Program Mode                                                     | * (Master Code) #                                            |
| 2. Delete User – By User ID<br>OR<br>2. Delete User – By Fingerprint/Card | 2 (User ID # ) #<br>2(Input Fingerprint)#<br>2 (Read Card) # |
| 3. Exit                                                                   | *                                                            |

#### PROGRAMMING 2 -----Configure the F6

Change the configure settings according to your application (optional). Multiple configuration settings can be changed at one time: enter program mode, change desired settings, then exit program mode.

#### SET MASTER CODE

The 4~8 digits Master Code is used to prevent unauthorized access to the system. To interface with the F6, the Master will need a Master Code (factory default code: 1234). We highly recommend immediate update and recording of your Master Code.

| Programming Step      | Keystroke Combination                                                          |
|-----------------------|--------------------------------------------------------------------------------|
| 1. Enter Program Mode | * (Master Code) #                                                              |
| 2. Update Master Code | 0 (New Code) # (New Code) #<br>New master code can be any 4~8 digits<br>number |
| 3. Exit               | *                                                                              |

#### SET RELAY CONFIGURATION

The relay configuration sets the behavior of the output relay on activation.

| Programming Step                      | Keystroke Combination                                                                                                    |
|---------------------------------------|----------------------------------------------------------------------------------------------------|
| 1. Enter Program Mode                 | * (Master Code) #                                                                                                    |
| 2. Pulse Mode<br>OR<br>2. Toggle Mode | 3 (1-99) #<br>The relay time is 1-99 seconds(1 is 50ms)<br>Default is 5 seconds<br>3 0 #<br>Sets the relay to ON/OFF toggle mode |
| 3. Exit                               | *                                                                                                    |

#### SET DOOR OPEN TOO LONG (DOTL) ALARM

This setting requires an external sensor input.

| Programming Step                            | Keystroke Combination                                                                                                    |
|---------------------------------------------|----------------------------------------------------------------------------------------------------|
| 1. Enter Program Mode                       | * (Master Code) #                                                                                                    |
| 2. DOTL Alarm OFF<br>OR<br>2. DOTL Alarm ON | 40#                                                                                                    |
| 2. DOTL Addition<br>OR<br>2. DOTL Timing    | <b>5 (1~254) #</b><br>The DOTL timing can be set to 1-254<br>seconds.<br>After the door open, it will check the door<br>contact, if the open time beyond the DOTL<br>timing set, it will alarm.<br>Firstly, it is the F6 built-in buzzer beeps;<br>after 30 seconds, the output alarm<br>equipment will alarm |
| 3. Exit                                     | *                                                                                                    |

#### SET STRIKE-OUT ALARM

The strike-out alarm will engage after 8 failed fingerprint/card/ PIN attempts in 10 minutes. Factory default is OFF. The strike-out alarm can be set to disengage only after entering a valid fingerprint/card/ PIN.

| Programming Step        | Keystroke Combination   |
|-------------------------|-------------------------|
| 1. Enter Program Mode   | * (Master Code)#        |
| 2. Strike-Out OFF<br>OR | 60#(factory default)    |
| 2. Strike-Out ON        | 6 1 # The buzzer alarms |
| 3. Exit                 | *                       |

## PROGRAMMING 3-----Advanced Application

#### REGISTER MASTER FINGERPRINT/CARD

| Programming Step                                                                                                    | Keystroke Combination                                                                                                    |
|----------------------------------------------------------------------------------------------------|----------------------------------------------------------------------------------------------------|
| 1. Enter Program Mode                                                                                                    | * (Master Code) #                                                                                                    |
| 2. Register Master Add Fingerprint<br>Register Master Delete Fingerprint<br>OR<br>Register Master Add Card<br>Register Master Delete Card | 1 * 1 # Fingerprint Repeat Fingerprint<br>1 * 2 # Fingerprint Repeat Fingerprint<br>1 * 1 # Read Card<br>1 * 2 # Read Card |
| 3. Exit                                                                                                    | *                                                                                                    |

#### SYSTEM SETTING

| Programming Step                                                      | Keystroke Combination                                                                                     |
|-----------------------------------------------------------------------|----------------------------------------------------------------------------------------------------|
| 1. Enter Program Mode                                                 | * (Master Code) #                                                                                         |
| 2. Reset to Factory Default<br>Delete All Users<br>Delete All Masters | 90#Reset all setting to factory default.<br>(All users' information will still be retained)<br>91#<br>92# |
| 3. Exit                                                               | *                                                                                                    |

#### SET VISUAL RESPONSE

| Programming Step                                                      | Keystroke C                                   | Combination                                 |
|-----------------------------------------------------------------------|-----------------------------------------------|---------------------------------------------|
| 1. Enter Program Mode                                                 | * (Master Code) #                             |                                             |
| 2. Control LED & Key Backlight<br>OR<br>2. Control Fingerprint Sensor | OFF: 7 0 #<br>(Factory default)<br>OFF: 7 2 # | ON: 7 1 #<br>ON: 7 3 #<br>(Factory default) |
| 3. Exit                                                               | *                                             |                                             |

# OTHERS -----

# 1. Users Operation:

#### Open the door:

| Fingerprint User | Input Fingerprint     |
|------------------|-----------------------|
| Card User        | Read Card             |
| PIN User         | Input User ID # PIN # |

Remove Alarm: Input valid fingerprint, or read valid user card or input User ID # Valid PIN # , or input Master Code #

# 2. Master Operation (Master Fingerprint / Maser Card)

## To Add User by Master Add Fingerprint

 Master Add Fingerprint
 Input User Fingerprint Twice / Read Card
 Master Add Fingerprint

 To Delete User by Master Delete Fingerprint
 Master Delete Fingerprint
 Master Delete Fingerprint

Fingerprint

#### To Add User by Master Add Card

Master Add Card Input User Fingerprint Twice / Read Card Master Add Card To Delete User by Master Delete Card

Master Delete Card Input User Fingerprint Once / Read Card Master Delete Card

# 3. Sound and Light Indication

| Operation Status               | LED                      | Buzzer        |
|--------------------------------|--------------------------|---------------|
| Stand by                       | Red light shines         | -             |
| Enter into programming mode    | Red light bright         | One beep      |
| In the programming mode        | Blue light shine         |               |
| Set                            | Purple light bright      | One beep      |
| Operation succeed              | Blue light shine         | One long beep |
| Operation error                | Red light shine          | Three beeps   |
| Exit from the programming mode | Blue light shine         | Two beeps     |
| Open lock                      | Blue light shine         | One beep      |
| Alarm                          | Red light shines quickly | Beeps         |

# 4. Pass-Through Operation

F6 can be operated as a Wiegand Output Reader to the Controller. In this mode, the F6 supports Wiegand 26 bits output, so the Wiegand data lines can be connected to any controller which supports a Wiegand 26 bits input. The connection diagram is as below:

·10·

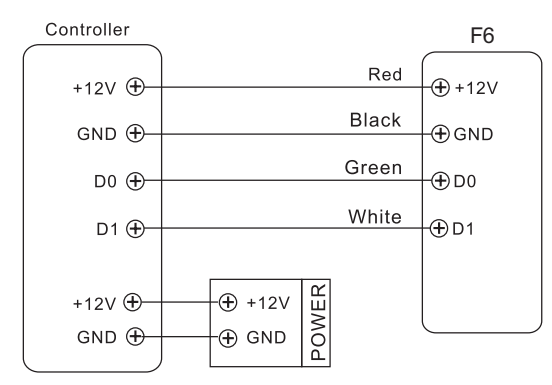

#### SET DEVICE ID

| Programming Step      | Keystroke Combination |
|-----------------------|-----------------------|
| 1. Enter Program Mode | * (Master Code) #     |
| 2. Set Device ID      | 8 (1-255)#            |
| 3. Exit               | *                     |

#### Keypad Transmission

The F6 Reader will transmit the PIN data when it receives the last key (#) press after PIN code. Format: User ID Number Example: User ID number: 56, PIN code: 123456 Press 56 # 123456#, then the output format will be: 00000056

#### **Fingerprint Transmission**

The F6 Reader will transmit the ID number of the fingerprint after the valid fingerprint input. Format: Device ID + Fingerprint ID Number Example: Fingerprint ID is 123, the Device ID is set 2 Press the fingerprint, the output format will be: 00200123

#### Card Transmission

The F6 Reader will transmit the card data when it reads the Card, no matter the card is valid or invalid.

· 11 ·

Format: Card Number (8 or 10 digits)

#### 5. Download / Upload Users' information by USB.

F6 can download all the users' information (Fingerprint, Card, PIN) by USB.

#### Download:

- 1. Connect the F6 with the Flash Drive or some thing similar by the USB cable provided. The LED will flash quickly in red
- 2. Input \* Master Code #

The LED will turn in purple, and there will be a long beep, LED shines in blue, means download the users' information successfully.

#### Upload:

- 1.Connect the Flash Drive with another F6 (MUST without users' information) by the USB cable.
- 2.Input \* Master Code #

The LED will turn in purple, and there will be a long beep, LED shines in blue, means upload the users' information successfully.

·12·